# مادختساب UCCE نم رداصلا بلطلا لطعتي قيلمع WinDump

المحتويات

<u>المقدمة</u> <u>المتطلبات الأساسية</u> <u>المكونات المستخدمة</u> <u>المشكلة</u> <u>الحل</u>

### المقدمة

يصف هذا المستند مشكلة تمت مصادفتها عند إستخدام عملية WinDump مع المتصل الخارجي Cisco Unified Contact Center Enterprise (UCCE).

## المتطلبات الأساسية

#### المتطلبات

توصي Cisco بأن تكون لديك معرفة بالمواضيع التالية:

- Cisco UCCE •
- Čisco UČČĒ إصدار طالب بروتوكول بدء جلسة عمل x (SIP.8) ) أو بروتوكول Skinny للتحكم في العملاء (SCCP)

#### المكونات المستخدمة

تستند المعلومات الواردة في هذا المستند إلى المتصل الصادر Cisco Unified Contact Center Enterprise (UCCE)).

تم إنشاء المعلومات الواردة في هذا المستند من الأجهزة الموجودة في بيئة معملية خاصة. بدأت جميع الأجهزة المُستخدمة في هذا المستند بتكوين ممسوح (افتراضي). إذا كانت شبكتك مباشرة، فتأكد من فهمك للتأثير المحتمل لأي أمر.

## المشكلة

عند عرض سجلات عملية المتصل الصادر، تلاحظ أن عملية WinDump تتعطل كل 15 ثانية:

...dialer-baDialer Trace: WinDump process has crashed, restarting 13:00:12:615 dialer-baDialer Trace: CreateProcess succeeded with szCmdline = windump -I 1 13:00:12:617 tt -C 20 -s 0 -W 20 -w DialerCapture udp port 58800dwProcessId= 262600 hProcess = 256784 ...dialer-baDialer Trace: WinDump process has crashed, restarting 13:00:28:843 عند تعطل WinDump بشكل متكرر، يؤدي ذلك إلى حالة تسريب للذاكرة ينتج عنها تعطل خدمة Dialer الصادرة.

## الحل

هناك بعض السيناريوهات التي قد تؤدي إلى هذه المشكلة:

• لم يتم تعيين مفتاح تسجيل المتصل الصادر **لخيارات الالتقاط** بشكل صحيح. انتقل إلى \< HKEY\_LOCAL\_MACHINE\SOFTWARE\Cisco Systems، Inc.\ICM\<Customer Instance \Dialer وتأكد من تعيين مفتاح تسجيل Capture Options على-w 20 -w 20 -w 20 -w i 1 -tt -C 20 -s 0. DialerCapture.

في بعض الحالات، يتم تعيين مفتاح التسجيل على w - 1 w - 1 t -C 20 -s 0 -W 20 التقاط **المتصل**، مما ينتج عنه عطل. غالبا ما يظهر ذلك عند ترقية "المتصل الصادر" من إصدار سابق. لمزيد من التفاصيل، ارجع إلى معرف تصحيح الأخطاء من Cisco <u>CSCuh16754</u> (أعطال عملية WinDump في المتصل).

• قد يؤثر برنامج Wireshark على ملفات المكتبة المرتبطة ديناميكيا (DLLs) الملتقطة. إذا تم تثبيت Wireshark على الخادم لاستكشاف أخطاء هذه المشكلة وإصلاحها، ثم إزالة WinPCAP لاحقا، يمكن أن تؤدي إزالة WinPCAP بواسطة إزالة التثبيت إلى هذه المشكلة. تقوم عملية إزالة تثبيت Wireshark بإزالة DLLs **wpcap.dll و packet.dll**، التي يتطلبها WinDump.

لتأكيد وجود الملفات المطلوبة وعمل WinDump بشكل صحيح، أكمل الخطوات التالية:

- 1. تأكد من أن ملفات wpcap.dll وPacket.dll موجودة في هذه المواقع: Windows\SysWOW64C:\Windows\System32\ذا لم يتم العثور على ملفات DLL، فاتصل بمركز المساعدة التقنية (TAC) من Cisco للحصول على الإصدارات المناسبة من ملفات DLL.
- 2. لتأكيد تثبيت عملية WinDump بشكل صحيح والتقاط البيانات بشكل صحيح، اختبر الإخراج من هذه الأوامر: c:\>windump -v

windump version 3.9.5, based on tcpdump version 3.9.5 WinPcap version 4.1.2 (packet.dll version 4.1.0.2001), based on libpcap version 1.0 branch (rel0b (20091008\_0\_1

#### C:\>windump

ةمجرتاا مذه لوح

تمجرت Cisco تايان تايانق تال نم قعومجم مادختساب دنتسمل اذه Cisco تمجرت ملاعل العامي عيمج يف نيم دختسمل لمعد يوتحم ميدقت لقيرشبل و امك ققيقد نوكت نل قيل قمجرت لضفاً نأ قظعالم يجرُي .قصاخل امهتغلب Cisco ياخت .فرتحم مجرتم اممدقي يتل القيفارت عال قمجرت اعم ل احل اوه يل إ أم اد عوجرل اب يصوُتو تامجرت الاذة ققد نع اهتي لوئسم Systems الما يا إ أم الا عنه يل الان الانتيام الال الانتيال الانت الما